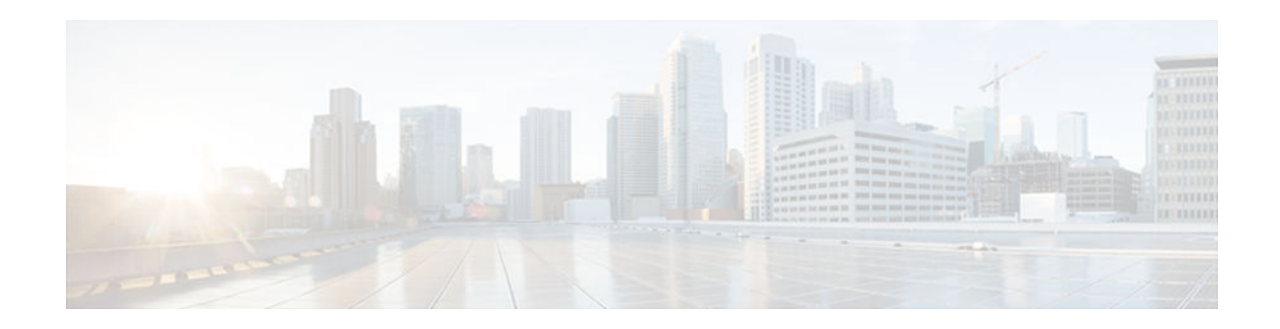

# **Configuring RSVP Support for Frame Relay**

#### Last Updated: October 11, 2012

This chapter describes the tasks for configuring the RSVP Support for Frame Relay feature.

- Finding Feature Information, page 1
- How to Configure RSVP Support for Frame Relay, page 1
- Configuration Examples for Configuring RSVP Support for Frame Relay, page 7
- Additional References, page 11

# **Finding Feature Information**

Your software release may not support all the features documented in this module. For the latest caveats and feature information, see Bug Search Tool and the release notes for your platform and software release. To find information about the features documented in this module, and to see a list of the releases in which each feature is supported, see the feature information table at the end of this module.

Use Cisco Feature Navigator to find information about platform support and Cisco software image support. To access Cisco Feature Navigator, go to www.cisco.com/go/cfn. An account on Cisco.com is not required.

# How to Configure RSVP Support for Frame Relay

- Enabling Frame Relay Encapsulation on an Interface, page 2 (Required)
- Configuring a Virtual Circuit, page 2 (Required)
- Enabling Frame Relay Traffic Shaping on an Interface, page 3 (Required)
- Enabling Enhanced Local Management Interface, page 3 (Optional)
- Enabling RSVP on an Interface, page 3 (Required)
- Specifying a Traffic Shaping Map Class for an Interface, page 3 (Required)
- Defining a Map Class with WFQ and Traffic Shaping Parameters, page 3 (Required)
- Specifying the CIR, page 3 (Required)
- Specifying the Minimum CIR, page 4 (Optional)
- Enabling WFQ, page 4 (Required)
- Enabling FRF.12, page 4 (Required)
- Configuring a Path, page 4 (Optional)

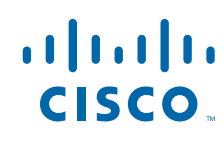

Americas Headquarters: Cisco Systems, Inc., 170 West Tasman Drive, San Jose, CA 95134-1706 USA

- Configuring a Reservation, page 4 (Optional)
- Verifying RSVP Support for Frame Relay, page 5 (Optional)
- Monitoring and Maintaining RSVP Support for Frame Relay, page 7 (Optional)
- Enabling Frame Relay Encapsulation on an Interface, page 2
- Configuring a Virtual Circuit, page 2
- Enabling Frame Relay Traffic Shaping on an Interface, page 3
- Enabling Enhanced Local Management Interface, page 3
- Enabling RSVP on an Interface, page 3
- Specifying a Traffic Shaping Map Class for an Interface, page 3
- Defining a Map Class with WFQ and Traffic Shaping Parameters, page 3
- Specifying the CIR, page 3
- Specifying the Minimum CIR, page 4
- Enabling WFQ, page 4
- Enabling FRF.12, page 4
- Configuring a Path, page 4
- Configuring a Reservation, page 4
- Verifying RSVP Support for Frame Relay, page 5
- Monitoring and Maintaining RSVP Support for Frame Relay, page 7

### **Enabling Frame Relay Encapsulation on an Interface**

#### **SUMMARY STEPS**

- 1. Device(config)# interface s3/0
- 2. Device(config-if)# encapsulation frame-relay[cisco| ietf]

#### **DETAILED STEPS**

|        | Command or Action                                             | Purpose                                                                                           |
|--------|---------------------------------------------------------------|---------------------------------------------------------------------------------------------------|
| Step 1 | Device(config)# interface s3/0                                | Enables an interface (for example, serial interface 3/0) and enters configuration interface mode. |
| Step 2 | Device(config-if)# encapsulation frame-<br>relay[cisco  ietf] | Enables Frame Relay and specifies the encapsulation method.                                       |

### **Configuring a Virtual Circuit**

| Command                                                             | Purpose                                                                                                    |
|---------------------------------------------------------------------|----------------------------------------------------------------------------------------------------|
| Device(config-if)# <b>frame-relay interface-dlci</b><br><i>dlci</i> | Assigns a data-link connection identifier (DLCI) to<br>a specified Frame Relay subinterface on a router or<br>access server. |

## **Enabling Frame Relay Traffic Shaping on an Interface**

| Command                                            | Purpose                                                                                                    |
|----------------------------------------------------|----------------------------------------------------------------------------------------------------|
| Device(config-if)# frame-relay traffic-<br>shaping | Enables traffic shaping and per-VC queueing for all permanent virtual circuits (PVCs) and switched virtual circuits (SVCs) on a Frame Relay interface. |

### **Enabling Enhanced Local Management Interface**

|                                         | nhose                |
|-----------------------------------------|----------------------|
| Router(config-if)# frame-relay lmi-type | elects the LMI type. |

### **Enabling RSVP on an Interface**

| Command                                     | Purpose                       |
|---------------------------------------------|-------------------------------|
| Device(config-if)# <b>ip rsvp bandwidth</b> | Enables RSVP on an interface. |

## Specifying a Traffic Shaping Map Class for an Interface

| Command                                          | Purpose                                                   |
|--------------------------------------------------|-----------------------------------------------------------|
| Device(config-if)# <b>frame-relay class</b> name | Associates a map class with an interface or subinterface. |

## **Defining a Map Class with WFQ and Traffic Shaping Parameters**

| Command                                                         | Purpose                                   |
|-----------------------------------------------------------------|-------------------------------------------|
| Device(config)# <b>map-class frame-relay</b> map-<br>class-name | Defines parameters for a specified class. |

### **Specifying the CIR**

ſ

| Command                                                                                   | Purpose                                                              |
|-------------------------------------------------------------------------------------------|----------------------------------------------------------------------|
| Device(config-map-class)# <b>frame-relay cir</b><br>{ <b>in</b>   <b>out</b> } <i>bps</i> | Specifies the maximum incoming or outgoing CIR for a Frame Relay VC. |

### **Specifying the Minimum CIR**

| Command                                                                                             | Purpose                                                                                     |
|----------------------------------------------------------------------------------------------------|---------------------------------------------------------------------------------------------|
| Device(config-map-class)# <b>frame-relay</b><br><b>mincir</b> { <b>in</b>   <b>out</b> } <i>bps</i> | Specifies the minimum acceptable incoming or outgoing CIR for a Frame Relay VC.             |
|                                                                                                    | <b>Note</b> If the minCIR is not configured, then the admission control value is the CIR/2. |

## **Enabling WFQ**

| Command                                              | Purpose               |
|------------------------------------------------------|-----------------------|
| Device(config-map-class)# frame-relay fair-<br>queue | Enables WFQ on a PVC. |

## **Enabling FRF.12**

| Command                                                         | Purpose                                     |
|-----------------------------------------------------------------|---------------------------------------------|
| Device(config-map-class)# frame-relay<br>fragment fragment-size | Enables Frame Relay fragmentation on a PVC. |

## **Configuring a Path**

| Command                               | Purpose                                                                                                    |
|---------------------------------------|----------------------------------------------------------------------------------------------------|
| Device(config)# <b>ip rsvp sender</b> | Specifies the RSVP path parameters, including the destination and source addresses, the protocol, the destination and source ports, the previous hop address, the average bit rate, and the burst size. |

## **Configuring a Reservation**

|                                                                    | •                                                                                                    |
|--------------------------------------------------------------------|----------------------------------------------------------------------------------------------------|
| Device(config)# <b>ip rsvp reservation</b><br>pr<br>hc<br>st<br>bu | pecifies the RSVP reservation parameters,<br>acluding the destination and source addresses, the<br>rotocol, the destination and source ports, the next<br>op address, the next hop interface, the reservation<br>cyle, the service type, the average bit rate, and the<br>urst size. |

### Verifying RSVP Support for Frame Relay

- Multipoint Configuration, page 5
- Point-to-Point Configuration, page 6

#### **Multipoint Configuration**

To verify RSVP support for Frame Relay in a multipoint configuration, perform the following steps:

#### **SUMMARY STEPS**

- 1. Enter the **show ip rsvp installed** command to display information about interfaces and their admitted reservations. The output in the following example shows that serial subinterface 3/0.1 has two reservations:
- **2.** Enter the **show ip rsvp installed detail**command to display additional information about interfaces, subinterfaces, DLCI PVCs, and their current reservations.

#### DETAILED STEPS

**Step 1** Enter the **show ip rsvp installed** command to display information about interfaces and their admitted reservations. The output in the following example shows that serial subinterface 3/0.1 has two reservations:

#### Example:

```
Device# show ip rsvp installed
RSVP:Serial3/0
                                         Protoc DPort Sport Weight Conversation
BPS
       То
                        From
RSVP:Serial3/0.1
BPS
                                         Protoc DPort
                                                              Weight Conversation
       То
                        From
                                                       Sport
       145.20.22.212
40K
                        145.10.10.211
                                         UDP
                                                10
                                                       10
                                                              0
                                                                      24
                                        UDP
                                                10
                                                                      25
50K
       145.20.21.212
                       145.10.10.211
                                                       10
                                                               6
```

Note Weight 0 is assigned to voice-like flows, which proceed to the priority queue.

- **Step 2** Enter the **show ip rsvp installed detail**command to display additional information about interfaces, subinterfaces, DLCI PVCs, and their current reservations.
  - **Note** In the following output, the first flow gets a reserved queue with a weight > 0, and the second flow gets the priority queue with a weight = 0.

#### **Example:**

```
Device# show ip rsvp installed detail
RSVP:Serial3/0 has the following installed reservations
RSVP:Serial3/0.1 has the following installed reservations
RSVP Reservation. Destination is 145.20.21.212, Source is 145.10.10.211,
Protocol is UDP, Destination port is 10, Source port is 10
Reserved bandwidth:50K bits/sec, Maximum burst:1K bytes, Peak rate:50K bits/sec
QoS provider for this flow:
    WFQ on FR PVC dlci 101 on Se3/0: RESERVED queue 25. Weight:6
Data given reserved service:0 packets (0M bytes)
Data given best-effort service:0 packets (0 bytes)
Reserved traffic classified for 68 seconds
Long-term average bitrate (bits/sec):0M reserved, 0M best-effort
```

```
RSVP Reservation. Destination is 145.20.22.212, Source is 145.10.10.211,
Protocol is UDP, Destination port is 10, Source port is 10
Reserved bandwidth:40K bits/sec, Maximum burst:1K bytes, Peak rate:40K bits/sec
QoS provider for this flow:
    WFQ on FR PVC dlci 101 on Se3/0: PRIORITY queue 24. Weight:0
    Data given reserved service:0 packets (0M bytes)
    Data given best-effort service:0 packets (0 bytes)
    Reserved traffic classified for 707 seconds
    Long-term average bitrate (bits/sec):0M reserved, 0M best-effort
```

#### **Point-to-Point Configuration**

To verify RSVP support for Frame Relay in a point-to-point configuration, perform the following steps:

#### **SUMMARY STEPS**

- 1. Enter the **show ip rsvp installed** command to display information about interfaces and their admitted reservations. The output in the following example shows that serial subinterface 3/0.1 has one reservation, and serial subinterface 3/0.2 has one reservation.
- **2.** Enter the **show ip rsvp installed detail**command to display additional information about interfaces, subinterfaces, DLCI PVCs, and their current reservations.

#### **DETAILED STEPS**

**Step 1** Enter the **show ip rsvp installed** command to display information about interfaces and their admitted reservations. The output in the following example shows that serial subinterface 3/0.1 has one reservation, and serial subinterface 3/0.2 has one reservation.

#### Example:

```
Device# show ip rsvp installed
RSVP:Serial3/0
BPS
                        From
                                         Protoc DPort Sport
       То
RSVP:Serial3/0.1
                                         Protoc DPort
BPS
       To
                        From
                                                        Sport
       145.20.20.212
50K
                        145.10.10.211
                                         UDP
                                                10
                                                        10
RSVP:Serial3/0.2
BPS
                                         Protoc DPort
       То
                        From
                                                        Sport
       145.20.21.212
                        145.10.10.211
10K
                                         UDP
                                                11
                                                        11
```

Note Weight 0 is assigned to voice-like flows, which proceed to the priority queue.

- **Step 2** Enter the **show ip rsvp installed detail**command to display additional information about interfaces, subinterfaces, DLCI PVCs, and their current reservations.
  - Note In the following output, the first flow with a weight > 0 gets a reserved queue and the second flow with a weight = 0 gets the priority queue.

#### **Example:**

```
Device# show ip rsvp installed detail
RSVP:Serial3/0 has the following installed reservations
RSVP:Serial3/0.1 has the following installed reservations
```

RSVP Reservation. Destination is 145.20.20.212, Source is 145.10.10.211, Protocol is UDP, Destination port is 10, Source port is 10 Reserved bandwidth:50K bits/sec, Maximum burst:1K bytes, Peak rate:50K bits/sec QoS provider for this flow: WFQ on FR PVC dlci 101 on Se3/0: RESERVED queue 25. Weight:6 Data given reserved service:415 packets (509620 bytes) Data given best-effort service:0 packets (0 bytes) Reserved traffic classified for 862 seconds Long-term average bitrate (bits/sec):4724 reserved, OM best-effort RSVP Reservation. Destination is 145.20.20.212, Source is 145.10.10.211, Protocol is UDP, Destination port is 11, Source port is 11 Reserved bandwidth:10K bits/sec, Maximum burst:1K bytes, Peak rate:10K bits/sec QoS provider for this flow: WFQ on FR PVC dlci 101 on Se3/0: PRIORITY queue 24. Weight:0 Data given reserved service:85 packets (104380 bytes) Data given best-effort service:0 packets (0 bytes) Reserved traffic classified for 875 seconds Long-term average bitrate (bits/sec):954 reserved, OM best-effort RSVP:Serial3/0.2 has the following installedreservations RSVP Reservation. Destination is 145.20.21.212, Source is 145.10.10.211, Protocol is UDP, Destination port is 11, Source port is 11 Reserved bandwidth:10K bits/sec, Maximum burst:1K bytes, Peak rate:10Kbits/sec OoS provider for this flow: WFO on FR PVC dlci 101 on Se3/0:PRIORITY queue 24. Weight:0 Data given reserved service:85 packets (104380 bytes) Data given best-effort service:0 packets (0 bytes) Reserved traffic classified for 875 seconds Long-term average bitrate (bits/sec):954 reserved, OM best-effort

### Monitoring and Maintaining RSVP Support for Frame Relay

| Command                               | Purpose                                                                                   |
|---------------------------------------|-------------------------------------------------------------------------------------------|
| Device# show ip rsvp installed        | Displays information about interfaces and their admitted reservations.                    |
| Device# show ip rsvp installed detail | Displays additional information about interfaces, DLCIs, and their admitted reservations. |
| Device# show queueing                 | Displays all or selected configured queueing strategies.                                  |

# Configuration Examples for Configuring RSVP Support for Frame Relay

- Example Multipoint Configuration, page 8
- Example Point-to-Point Configuration, page 10
- Example Multipoint Configuration, page 8
- Example Point-to-Point Configuration, page 10

### **Example Multipoint Configuration**

The figure below shows a multipoint interface configuration commonly used in Frame Relay environments in which multiple PVCs are configured on the same subinterface at device R1.

Figure 1 Multipoint Interface Configuration

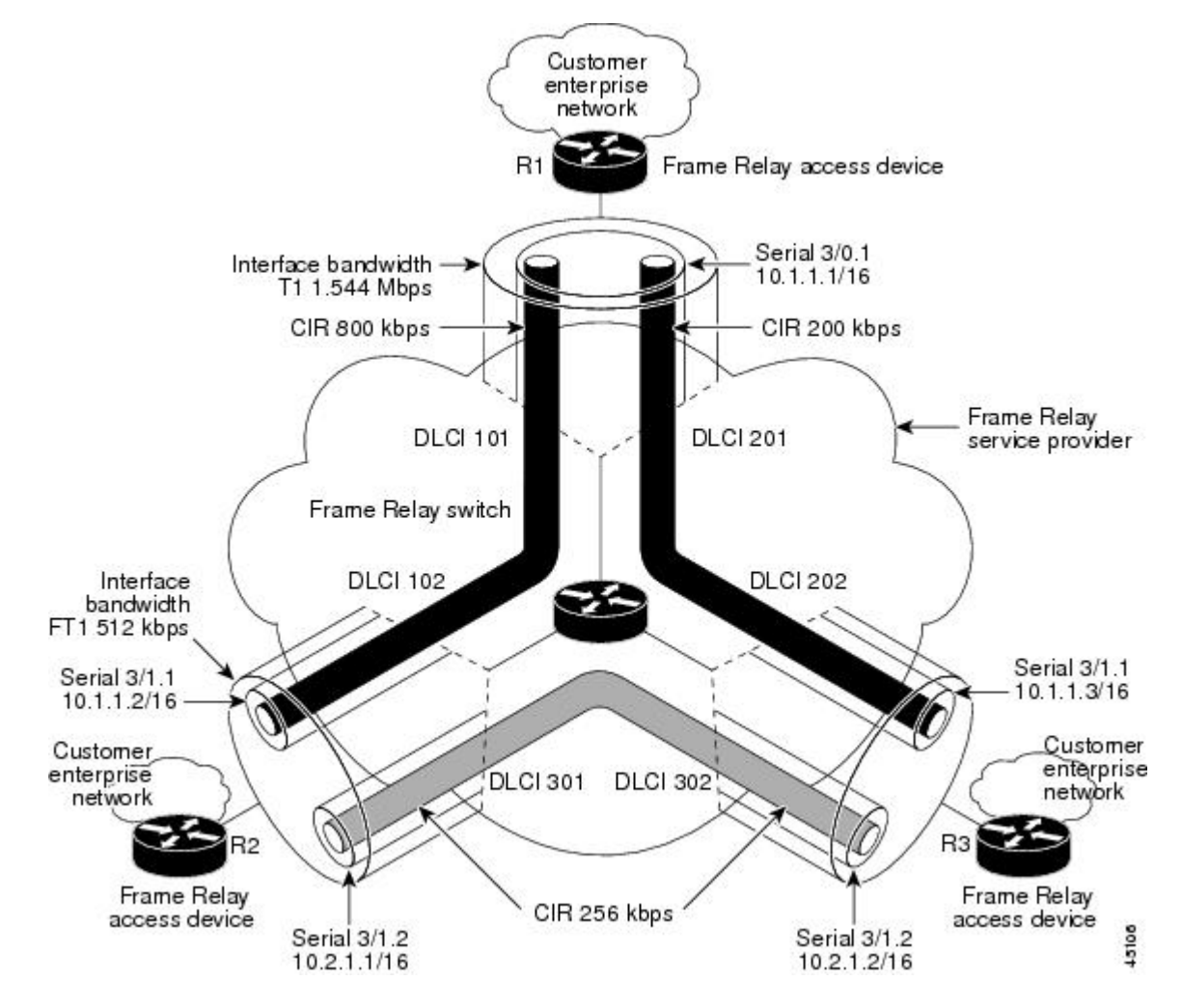

RSVP performs admission control based on the minCIR of DLCI 101 and DLCI 201. The congestion point is not the 10.1.1.1/16 subinterface, but the CIR of DLCI 101 and DLCI 201.

The following example is a sample output for serial interface 3/0:

```
interface Serial3/0
no ip address
encapsulation frame-relay
no fair-queue
frame-relay traffic-shaping
frame-relay lmi-type cisco
ip rsvp bandwidth 350 350
!
interface Serial3/0.1 multipoint
ip address 10.1.1.1 255.255.0.0
frame-relay interface-dlci 101
```

```
class fr-voip
 frame-relay interface-dlci 201
  class fast-vcs
 ip rsvp bandwidth 350 350
ip rsvp pq-profile 6000 2000 ignore-peak-value
map-class frame-relay fr-voip
 frame-relay cir 800000
 frame-relay bc 8000
 frame-relay mincir 128000
 frame-relay fragment 280
no frame-relay adaptive-shaping
 frame-relay fair-queue
1
map-class frame-relay fast-vcs
 frame-relay cir 200000
 frame-relay bc 2000
 frame-relay mincir 60000
 frame-relay fragment 280
no frame-relay adaptive-shaping
frame-relay fair-queue
!
```

```
Note
```

ľ

When FRTS is enabled, the Frame Relay Committed Burst (Bc) value (in bits) should be configured to a maximum of 1/100th of the CIR value (in bits per second). This configuration ensures that the FRTS token bucket interval (Bc/CIR) does not exceed 10 Ms, and that voice packets are serviced promptly.

### **Example Point-to-Point Configuration**

The figure below shows a point-to-point interface configuration commonly used in Frame Relay environments in which one PVC per subinterface is configured at device R1.

Figure 2 Sample Point-to-Point Interface Configuration

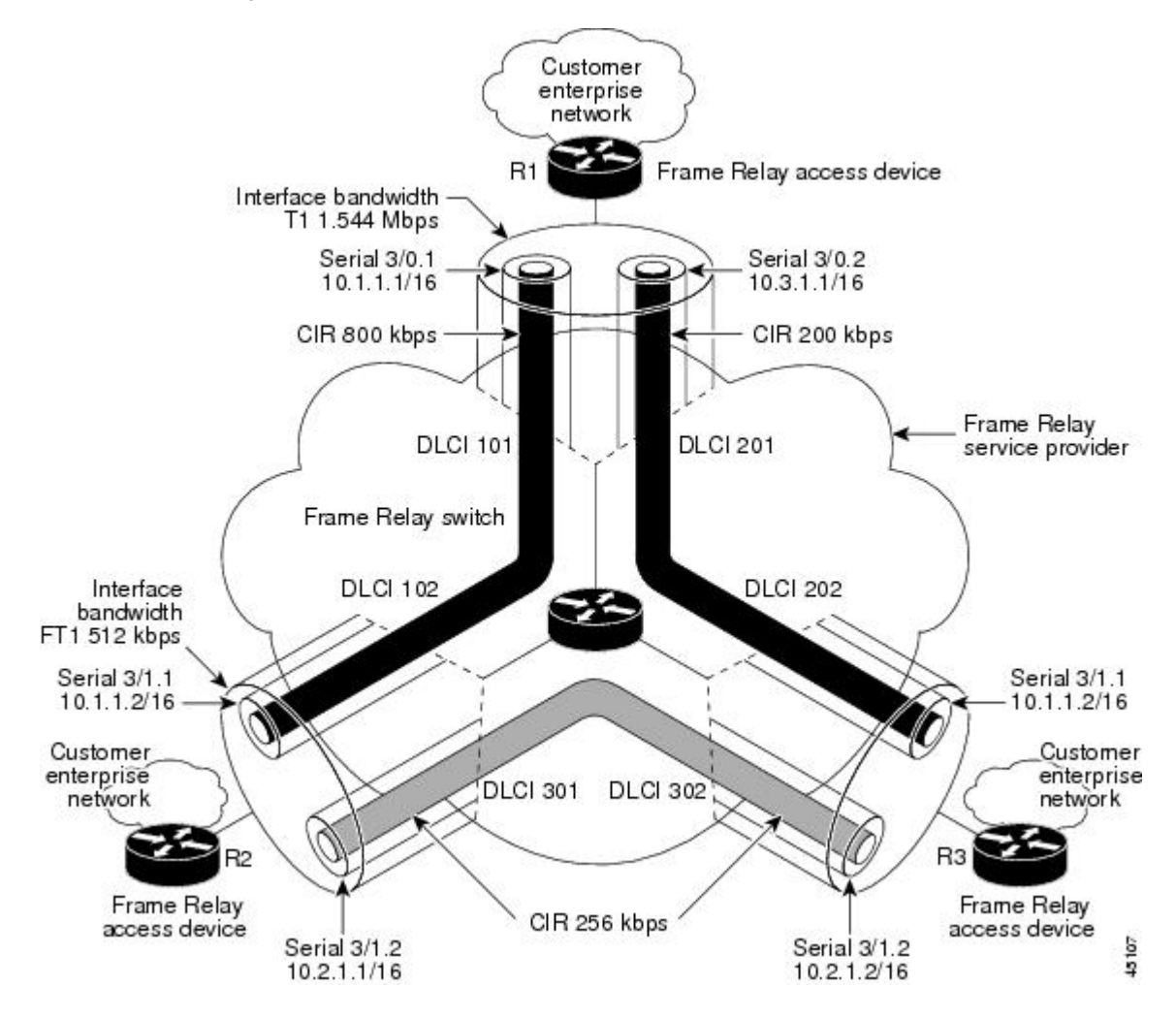

Notice that the device interface bandwidth for R1 is T1 (1.544 Mbps), whereas the CIR value of DLCI 201 toward R3 is 256 kbps. For traffic flows from R1 to R3 over DLCI 201, the congestion point is the CIR for DLCI 201. As a result, RSVP performs admission control based on the minCIR and reserves resources, including queues and bandwidth, on the WFQ system that runs on each DLCI.

The following example is sample output for serial interface 3/0:

```
interface Serial3/0
no ip address
encapsulation frame-relay
no fair-queue
frame-relay traffic-shaping
frame-relay lmi-type cisco
ip rsvp bandwidth 500 500
!
```

```
interface Serial3/0.1 point-to-point
 ip address 10.1.1.1 255.255.0.0
 frame-relay interface-dlci 101
  class fr-voip
 ip rsvp bandwidth 350 350
interface Serial3/0.2 point-to-point
 ip address 10.3.1.1 255.255.0.0
 frame-relay interface-dlci 201
  class fast-vcs
 ip rsvp bandwidth 150 150
ip rsvp pq-profile 6000 2000 ignore-peak-value
1
1
map-class frame-relay fr-voip
 frame-relay cir 800000
 frame-relay bc 8000
 frame-relay mincir 128000
frame-relay fragment 280
 no frame-relay adaptive-shaping
 frame-relay fair-queue
```

feature, and support for existing standards has not

been modified by this feature.

Note

When FRTS is enabled, the Frame Relay Committed Burst (Bc) value (in bits) should be configured to a maximum of 1/100th of the CIR value (in bits per second). This configuration ensures that the FRTS token bucket interval (Bc/CIR) does not exceed 10 Ms, and that voice packets are serviced promptly.

# **Additional References**

#### **Related Documents**

| Related Topic                                                                                                    | Document Title                                              |
|----------------------------------------------------------------------------------------------------|-------------------------------------------------------------|
| Cisco IOS commands                                                                                                    | Cisco IOS Master Commands List, All Releases                |
| RSVP commands: complete command syntax,<br>command mode, command history, defaults, usage<br>guidelines, and examples | Cisco IOS Quality of Service Solutions Command<br>Reference |
| Overview on RSVP                                                                                                    | Signalling Overview                                         |
| Standards                                                                                                    |                                                             |
| Standard                                                                                                    | Title                                                       |
| No new or modified standards are supported by this                                                                    |                                                             |

| МІВ                                                                                                    | MIBs Link                                                                                                    |  |  |  |  |
|----------------------------------------------------------------------------------------------------|----------------------------------------------------------------------------------------------------|--|--|--|--|
| No new or modified MIBs are supported by this feature, and support for existing MIBs has not been modified by this feature. | To locate and download MIBs for selected<br>platforms, Cisco software releases, and feature sets,<br>use Cisco MIB Locator found at the following<br>URL: |  |  |  |  |
|                                                                                                    | http://www.cisco.com/go/mibs                                                                                                    |  |  |  |  |
| RFCs                                                                                                    |                                                                                                    |  |  |  |  |
| RFC                                                                                                    | Title                                                                                                    |  |  |  |  |

| No new or modified RFCs are supported, and       |  |  |  |
|--------------------------------------------------|--|--|--|
| support for existing RFCs has not been modified. |  |  |  |

#### **Technical Assistance**

| Description                                                                                                    | Link                                                  |
|----------------------------------------------------------------------------------------------------|-------------------------------------------------------|
| The Cisco Support and Documentation website<br>provides online resources to download<br>documentation, software, and tools. Use these<br>resources to install and configure the software and<br>to troubleshoot and resolve technical issues with<br>Cisco products and technologies. Access to most<br>tools on the Cisco Support and Documentation<br>website requires a Cisco.com user ID and<br>password. | http://www.cisco.com/cisco/web/support/<br>index.html |

Cisco and the Cisco logo are trademarks or registered trademarks of Cisco and/or its affiliates in the U.S. and other countries. To view a list of Cisco trademarks, go to this URL: www.cisco.com/go/trademarks. Third-party trademarks mentioned are the property of their respective owners. The use of the word partner does not imply a partnership relationship between Cisco and any other company. (1110R)

Any Internet Protocol (IP) addresses and phone numbers used in this document are not intended to be actual addresses and phone numbers. Any examples, command display output, network topology diagrams, and other figures included in the document are shown for illustrative purposes only. Any use of actual IP addresses or phone numbers in illustrative content is unintentional and coincidental.

© 2012 Cisco Systems, Inc. All rights reserved.

#### MIBs